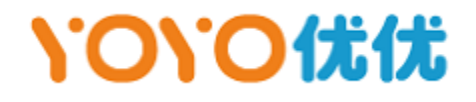

# XPU 安装及使用手册

文档版本号:2.0.23

发布日期:2023-02

版权所有©2023北京优优工场科技有限公司。保留所有权利。

非经本公司书面许可,任何单位和个人不得擅自摘抄、复制或以任何形式传播本文档的全部或部分内 容。

#### 声明

YOYOWORKS、优优、优优工场、XPU 和其徽标是北京优优工场科技有限公司在中国和/或其他国家/ 地区的注册商标或商标。其他公司名称或产品名称仅作提供信息之用,可能是其各自所有者的商标。

#### 注意

您购买的产品、服务或特性等应受优优公司商业合同和条款的约束,本文档中描述的全部或部分产品、 功能或特性可能不在您购买或使用的范围之内。除非合同另有约定,优优公司对本文档内容不做声明或保 证。

由于产品版本升级或其他原因,本文档会不定期进行更新内容。除非另有约定,本文档仅作为使用指导,本文档中的所有描述不构成任何担保。

# 1.01.0优优

目录

| 1 | XPU 简介 | 1  |
|---|--------|----|
| 2 | 环境准备   | 3  |
| 3 | 安装 XPU | 7  |
| 4 | 授权 XPU | 9  |
| 5 | 使用 XPU | 11 |
| 6 | 测试 XPU | 16 |

# 1 XPU 简介

XPU 是北京优优工场科技有限公司(YOYOWORKS,以下简称"优优")推出的 Linux 容器环境下 GPU 虚拟化产品。XPU 的核心思想是将 GPU 在 Linux 内核层进行切分,向上系统和应用模拟出统一的 XPU 设备供容器使用,实现多个容器独立安全地共享使用一张 GPU 卡的资源(也可以共享使用多张 GPU 卡)。 XPU 提供了一套框架很好地解耦了 AI 等 GPU 应用(TensorFlow, PyTorch 等)与 GPU 物理卡之间的强 绑定关系,实现了容器间 GPU 应用在同时使用 GPU 资源时的算力、显存和故障隔离,从而在保证 AI 应用 可用性和安全性的前提下,显著地提高了 GPU 硬件资源的使用效率,大大提供了 GPU 集群的调度和管理 能力。

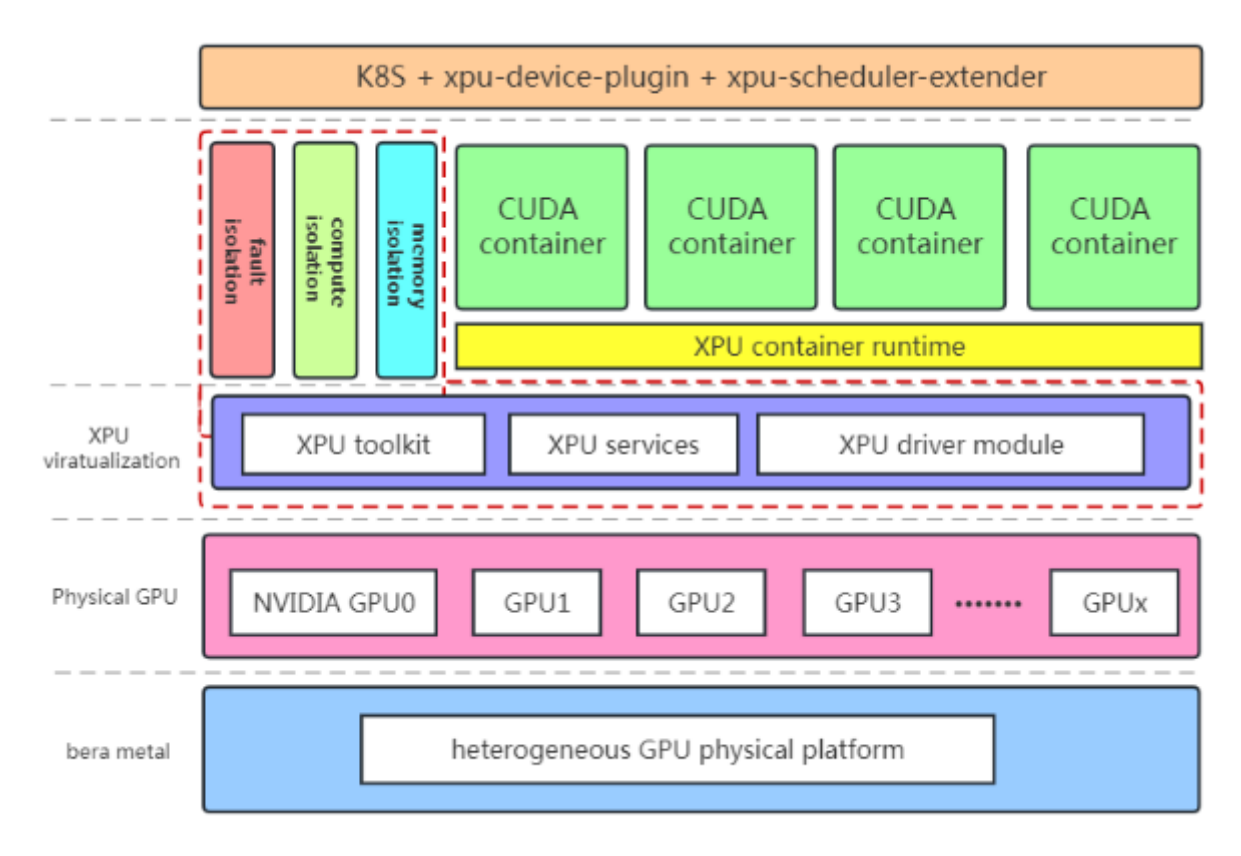

图 1 XPU 架构示意图

### \'0\'0优优

XPU 的实现主要包括两大部分 系统部分及容器部分。系统部分包括 XPU service 以及 XPU modules, 其中运行在 Linux Kernel 内核态的 XPU modules 把单个 GPU 卡动态划分为多个兼容的 XPU 卡分配给容 器使用和访问,并且在主机操作系统内核层面实现多个容器的 GPU ( XPU ) 算力和显存资源的 QoS 控制和 管理,在确保容器间安全隔离的前提下,实现 GPU 卡在多个容器间的高效共享使用。容器部分为 XPU container runtime,作为 Docker container 的对应工具,主要实现将 XPU 设备与容器间的映射、分配和 回收管理,让容器内的应用能够识别虚拟的 GPU 设备(XPU),从而实现透明地运行原容器内的 GPU 相关应 用负载。

# 2 环境准备

软硬件要求

| 硬件要求                                                                                                    | 软件要求                                                                                                    |
|----------------------------------------------------------------------------------------------------|----------------------------------------------------------------------------------------------------|
| <ul> <li>CPU: Intel/AMD 64 位</li> <li>内存: 16GB(最少)</li> <li>GPU: NVIDIA GPU</li> <li>网络: Internet 在线</li> </ul> | <ul> <li>OS: CentOS 7.x/8.x (64bit)<br/>RHEL7.x/8.x/9.x (64bit)<br/>AlmaLinux 8.x/9.x (64bit)<br/>Rocky Linux 8.x/9.x (64bit)<br/>Ubuntu 18.04/20.04/22.04 LTS (64bit)</li> <li>Docker 已安装 ( &gt;= 19.03 )</li> <li>NVIDIA GPU 驱动已安装 ( &gt;= 440.x.x )</li> </ul> |
| 注:<br>1. XPU 只支持 Pascal 及以后架构的 GPU ( 包<br>括 Tesla/Quadro/GeForce 全系列 )                                          | 注:<br>1. XPU 只支持 64 位 OS<br>2. XPU 只支持 64 位应用                                                                                                    |

#### 首先基于相应的操作系统安装 Docker

#### 1. Ubuntu 系统安装示例

#>sudo apt-get install -y docker

#>sudo apt-get install -y docker.io

#>sudo apt-get install -y docker-registry

#### 2. RHEL/CentOS 系统安装示例

#### RHEL/CentOS7.x

#>sudo yum install -y yum-utils device-mapper-persistent-data lvm2

#>sudo yum-config-manager --add-repo https://download.docker.com/linux/CentOS/docker-ce.repo

#>sudo yum install -y docker-ce

#>sudo systemctl enable --now docker

#### RHEL/CentOS8.x

#>sudo dnf config-manager --add-repo=https://download.docker.com/linux/CentOS/docker-ce.repo

#>sudo dnf remove runc podman buildah

#>sudo dnf install -y docker-ce

#>sudo systemctl enable --now docker

#### 3. 检查安装结果,运行 docker version,出现以下提示表示安装成功

```
ubuntu@ubuntu198:~$ sudo docker version
Client: Docker Engine - Community
Version: 20.10.8
 API version:
Go version:
                       1.41
                        go1.16.6
3967b7d
 Git commit:
Built:
                        Fri Jul 30 19:54:08 2021
 OS/Arch:
                        linux/amd64
                        default
 Context:
 Experimental:
                       true
Server: Docker Engine - Community
 Engine:
  Version:
                       20.10.8
  API version:
Go version:
Git_commit:
                      1.41 (minimum version 1.12)
go1.16.6
75249d8
  Built:
                       Fri Jul 30 19:52:16 2021
  OS/Arch:
                        linux/amd64
  Experimental:
                      false
 containerd:
  version:
                      1.4.9
  GitCommit:
                       e25210fe30a0a703442421b0f60afac609f950a3
 nvidia:
  Version:
                       1.0.1
 GitCommit:
docker-init:
                      v1.0.1-0-g4144b63
  Version:
GitCommit:
                       0.19.0
                       de40ad0
ubuntu@ubuntu198:~$
```

#### 在系统上安装 NVIDIA GPU 驱动程序

1. 选择对应系统版本的 NVIDIA GPU 驱动并下载:

```
©2023 优优工场 www.yoyoworks.com
```

# **\'O\'O优优**

#### https://www.nvidia.com/Download/index.aspx

#### 2. 安装 ( 以 Ubuntu20.04 和 CentOS8.4 为例 ) :

#### Ubuntu20.04

#>sudo cat >>/etc/modprobe.d/blacklist-nouveau.conf<<EOF

```
blacklist nouveau
```

options nouveau modeset=0

EOF

#>sudo update-initramfs -u

#>sudo reboot

#>sudo apt-get install -y build-essential gcc-multilib

#>sudo sh./NVIDIA-Linux-x86\_64-510.47.03.run -s

CentOS8.4 安装 kernel-devel 时请注意要匹配当前 kernel 版本 (uname -r 查看)

```
#>sudo cat >>/etc/modprobe.d/blacklist.conf<<EOF
blacklist nouveau
options nouveau modeset=0
EOF
#>sudo dracut --force
#>sudo reboot
#>sudo reboot
#>sudo yum update
#>sudo yum install epel-release libstdc++.i686 kernel-devel
#>sudo sh./NVIDIA-Linux-x86_64-510.47.03 -s
```

3. 检查结果,运行 nvidia-smi,如果出现以下画面,表示安装成功:

### **\'O\'O优优**

#### ubuntu@ubuntu198:~\$ sudo nvidia-smi Fri Sep 10 03:23:15 2021

|           | A-SMI         | 470.5     | 7.02 Driver                    | Version: 470.57.02                      | CUDA Version           | n: 11.4                             |
|-----------|---------------|-----------|--------------------------------|-----------------------------------------|------------------------|-------------------------------------|
| SPU<br>an | Name<br>Temp  | Perf      | Persistence-M<br>Pwr:Usage/Cap | Bus-Id Disp.A<br>Memory-Usage           | Volatile U<br>GPU-Util | Incorr. ECC<br>Compute M.<br>MIG M. |
| 0<br>0%   | NVIDIA<br>41C | A10<br>P8 | 0n<br>24W / 150W               | 00000000:25:00.0 off<br>0MiB / 24258MiB | 0%                     | Off<br>Default<br>N/4               |
| 1<br>0%   | NVIDIA<br>41C | A10<br>P8 | On<br>24W / 150W               | 00000000:26:00.0 off<br>0MiB / 24258MiB | 0%                     | Off<br>Default<br>N/4               |
| 2<br>0%   | NVIDIA<br>38C | A10<br>P8 | On<br>22W / 150W               | 00000000:29:00.0 off<br>Омів / 24258мів | 0%                     | Off<br>Default<br>N//               |
| 3<br>0%   | NVIDIA<br>39C | A10<br>P8 | 0n<br>24w / 150w               | 00000000:2D:00.0 off<br>0MiB / 24258MiB | 0%                     | Of<br>Defaul<br>N//                 |

#### 在系统上安装 NVIDIA Container Toolkit

请参考官方文档进行安装。

到此,环境准备工作完成,接下来安装 XPU 相关软件包。

# 3 安装 XPU

从以下链接下载 XPU 安装脚本到需要安装 XPU 的机器上:

#>sudo curl http://www.openxpu.com/release/xpu-installer.sh -o xpu-installer.sh

运行该脚本:

#>sudo chmod +x xpu-installer.sh

#>sudo ./xpu-installer.sh

该脚本会根据当前系统 OS 类型,版本,对环境进行检测,如果系统符合 XPU 安装条件,下载对应的

rpm 或者 deb 包 (注:具体的版本可能因您安装的具体版本而有差别)

Ubuntu 系统包含以下一些包:

xpu-container 2.0.22-6 amd64.deb

xpu-modules\_2.0.22-6\*\_amd64.deb

xpu-service\_2.0.22-6\_amd64.deb

xpu-agent\_2.0.22-6\_amd64.deb

CentOS 系统包含以下一些包:

xpu-container-2.0.22-6.x86 64.rpm

xpu-modules-2.0.22-6\*.x86\_64.rpm

xpu-service-2.0.22-6.x86\_64.rpm

xpu-agent-2.0.22-6.x86\_64.rpm

#### 检查 XPU 相关软件是否已经正确安装并运行:

#>sudo systemctl status xpu

ubuntu@ubuntu198:~\$ sudo systemctl status xpu • xpu.service - XPU Control and Monitor Daemon Loaded: loaded (/lib/systemd/system/xpu.service; enabled; vendor preset: enabled) Active: active (running) since Thu 2021-09-09 10:32:17 UTC; 17h ago Docs: https://xpu.yoyoworks.com Main PID: 16911 (xpud) Tasks: 1 (limit: 4915) CGroup: /system.slice/xpu.service L16911 /usr/bin/xpud --log=error Sep 09 10:32:17 ubuntu198 systemd[1]: Started XPU Control and Monitor Daemon. ubuntu@ubuntu198:~\$

#>sudo systemctl status xpuagent

| ubuntu@ubuntu:~\$ sudo systemct  status xpuagent                                   |       |
|------------------------------------------------------------------------------------|-------|
| • xpuagent.service - XPU RESTful API access Daemon                                 |       |
| Loaded: loaded (/lib/systemd/system/xpuagent.service; enabled; vendor preset: enab | led)  |
| Active: active (running) since Tue 2022-07-12 03:12:22 UTC; 3 days ago             | , i i |
| Docs: https://xpu.yoyoworks.com                                                    |       |
| Main PID: 1963 (xpuagent)                                                          |       |
| Tasks: 4 (limit: 18998)                                                            |       |
| Memory: 19.3M                                                                      |       |
| CGroup: /system.slice/xpuagent.service                                             |       |
| └─1963 /usr/bin/xpuagentlog=error                                                  |       |
|                                                                                    |       |
| Ju] 12 03:12:22 ubuntu systemd[1]: Started XPU RESTfu] API access Daemon.          |       |
| Jul 12 03:12:33 ubuntu xpuagent[1963]: xpu_agent_init succeeds.                    |       |
| ubuntu@ubuntu:~\$                                                                  |       |
|                                                                                    |       |

#>sudo lsmod |grep xpu

ubuntu@ubuntu:~\$ lsmod|grep xpu xpum 303104 4 ubuntu@ubuntu:~\$

# 4 授权 XPU

XPU 初次安装后, 自带 Express 版本授权, 如下图所示:

root@ubuntu:~# cat /proc/xpu/license
XPU Licensed by YOYOWORKS: Express root@ubuntu:~#

Express 版本最多支持一台独立的服务器节上激活每块物理 GPU (TESLA/QUADRO)上2个 XPU 的

能力(仍然可以传统方式使用其他 GPU 卡),GEFORCE 卡不受此限制。如果需要激活一台独立节点上更

多 GPU 卡的 XPU 虚拟化功能,请首先使用 XPU 软件包自带的 xpu-gpu-collect 工具收集 GPU 信息,并

将该信息发送至 support@yoyoworks.com 获取软件授权和支持。

如果已从优优获取到 XPU 授权文件 (一般情况下为 company\_name.asc ),请将该授权放到 GPU 服

务器节点的/etc/xpu/license/目录下,并重启 XPU 服务使授权立即生效:

Loaded: loaded (/lib/systemd/system/xpu Active: **active (running)** since Mon 2022-02-21 04:37:51 UTC; 10s ago Main PID: 22882 (xpud) Tasks: 1 (limit: 19004) Memory: 5.9M CGroup: /system.ol/ ubuntu@ubuntu:~\$ sudo systemctl restart xpu
ubuntu@ubuntu:~\$ sudo systemctl status xpu xpu.service - XPU Control and Monitor Daemon CGroup: /system.slice/xpu.service 22882 /usr/bin/xpud --log=error

Feb 21 04:37:51 ubuntu systemd[1]: Started XPU Control and Monitor Daemon.

·查看 XPU 当前的授权信息,根据不同的授权会显示相应的授权信息:

root@ubuntu:~# cat /proc/xpu/license
XPU Licensed by YOYOWORK5: Advanced
root@ubuntu:~#

如果后续有该服务器节点添加了新的 GPU 卡(或更换了 GPU ) , 或者授权信息有变化 , 将新的授权

文件放在/etc/xpu/license/下,重启 XPU 服务即可更新授权信息。

#### XPU 版本划分

XPU 缺省安装后自动获得 Express 版本 如果需要其他版本的 XPU 请联系 support@yoyoworks.com

获取软件授权和支持。

# \'0\'0优优

| 版本       | 功能 & 限制                            |  |  |  |  |
|----------|------------------------------------|--|--|--|--|
| Eveross  | TESLA/QUADRO型号显卡限制每块物理显卡创建最多2个 XPU |  |  |  |  |
| express  | 该版本不支持算力控制                         |  |  |  |  |
| Advanced | 支持所有类型显卡全功能                        |  |  |  |  |

# 5 使用 XPU

#### 容器使用虚拟 GPU (XPU) 的基本概念

XPU 将物理 GPU 切分成不同的份额来供容器使用,我们称之为 shares, shares 由显存和算力共同组成。运行 XPU 容器时需要将不同 GPU 的 shares 通过容器的环境变量配置给容器使用。XPU 会根据 shares 环境变量为容器准备对应的 GPU 资源,分配相应的 shares。XPU 通过切分、控制和管理不同容器的 shares, 来实现 GPU 在多个容器间共享,并且通过运行在 Linux kernel 内核态的 XPU modules 内核模块全生命周期内保证不同容器间使用虚拟 GPU (XPU)的显存、算力及故障的完全隔离。

#### 配置容器使用虚拟 GPU (XPU)

如下面的示例所示,配置:

#>sudo docker run -itd --gpus all --runtime=nvidia --name xpu -v /mnt:/mnt -e
OPENXPU\_XPU\_SHARES=0:4096-50% nvcr.io/nvidia/cuda:11.5.0-devel-centos7 /bin/bash

docker 环境变量也可以使用 GPU UUID 表示使用的 GPU:

OPENXPU\_XPU\_SHARES=GPU-c5963e55-4cc8-359b-d2d8-b8d4ba5bd92d:4096-50%

显存也可以用百分比设置:

OPENXPU\_XPU\_SHARES=0:50%-50%

| 环境变量               | 取重業    | 说明           | 示例                                   |
|--------------------|--------|--------------|--------------------------------------|
|                    | string | 当前容器使用的      | 在1台有4张显卡的机器上,执行 nvidia-smi -L 查看 GPU |
|                    |        | XPU shares 数 | 显卡设备号及 UUID。                         |
|                    |        | (shares 数包含的 | 返回示例如下所示:                            |
| OPENXPU_XPU_SHARES |        | 显存和算力可独立     | GPU 0: Tesla T4 (UUID: GPU-3aec****) |
|                    |        | 控制,显存必须配     | GPU 1: Tesla T4 (UUID: GPU-45bc****) |
|                    |        | 置,算力不配置表     | GPU 2: Tesla T4 (UUID: GPU-e728****) |
|                    |        | 示不控制)及 GPU   | GPU 3: Tesla T4 (UUID: GPU-403e****) |

©2023 优优工场 www.yoyoworks.com

# **\'O\'O优优**

|  | 分配情况 | 设置以下环境变量:                                 |
|--|------|-------------------------------------------|
|  |      | OPENXPU_XPU_SHARES=0:4096-50%,2:4096-50%H |
|  |      | 该写法表示为该容器分配第 0 张显卡 , shares 为显存           |
|  |      | 4096MB , 算力 50% , 非高优先级模式 ; 分配第 2 张显卡 ,   |
|  |      | shares 为显存 4096MB , 算力 50% , 于高优先级模式 ;    |

注:

H 表示高优先级模式,属于绝对分配。能保证容器相应显存和算力的使用, XPU 的显存分配和算力分

配不能超过物理 GPU 限制;缺省(不带 H)表示资源共享,根据当时 GPU 资源使用情况进行相对分配。

OPENXPU\_XPU\_SHARES=0:4096 (或: OPENXPU\_XPU\_SHARES=0:50%)中算力无配置,则表示算力不受控制;

OPENXPU\_XPU\_SHARES=0:4096-50%(或:OPENXPU\_XPU\_SHARES=0:50%-50%),算力分配 50%;

OPENXPU\_XPU\_SHARES=0:4096-50%H(或: OPENXPU\_XPU\_SHARES=0:50%-50%H)表示资 源高优先级,显存保证 4096MB,算力保证最低 50%,同一 GPU 上高优先级的算力总和不能超过 100%;

在同一个 GPU 上不能设置算力不受控和算力控制两种模式,即:

A 容器配置 OPENXPU\_XPU\_SHARES=0:4096 ( 或 : OPENXPU\_XPU\_SHARES=0:50% ), B 容器配置 OPENXPU\_XPU\_SHARES=0:4096-50% ( 或 : OPENXPU\_XPU\_SHARES=0:50%-50% )时,不能将 A、

B 容器同时应用在同一 GPU 上,即不同容器的算力策略需要兼容。

查看某 GPU 卡显存及算力分配信息:

#>sudo cat /proc/xpu/nvidia0/all\_memory
#>sudo cat /proc/xpu/nvidia0/free\_memory
#>sudo cat /proc/xpu/nvidia0/weights

查看 nvidia0 设备的 all\_memory/free\_memory,表示该设备可以显存总数及分配情况,该目录下的 weights 表示算力分配情况。

登录对应容器查看:

#>sudo docker exec -it xpu /bin/bash

# container>nvidia-smi

| VVID       | IA-SMI        | 470.5     | 7.02 Driver                    | version: 470.57.02                      | CUDA Versio          | on: 11.4                            |
|------------|---------------|-----------|--------------------------------|-----------------------------------------|----------------------|-------------------------------------|
| GPU<br>Fan | Name<br>Temp  | Perf      | Persistence-M<br>Pwr:Usage/Cap | Bus-Id Disp.A<br>Memory-Usage           | Volatile<br>GPU-Util | Uncorr. ECC<br>Compute M.<br>MIG M. |
| 0<br>0%    | NVIDIA<br>41C | A10<br>P8 | 0n<br>24w / 150w               | 00000000:25:00.0 off<br>OMiB / 12128MiB | 0%                   | Off<br>Default<br>N/A               |
| 1<br>0%    | NVIDIA<br>41C | A10<br>P8 | 0n<br>24W / 150W               | 00000000:26:00.0 off<br>Омів / 12128мів | 0%                   | Off<br>Default<br>N/A               |
| 2<br>0%    | NVIDIA<br>38C | A10<br>P8 | 0n<br>22W / 150W               | 00000000:29:00.0 off<br>Омів / 12128мів | 0%                   | Off<br>Default<br>N/A               |
| 3<br>0%    | NVIDIA<br>39C | A10<br>P8 | on<br>24w / 150w               | 00000000:2D:00.0 off<br>Омів / 12128мів | 0%                   | Off<br>Default<br>N/A               |

#### 在 Kubernetes 集群中使用 XPU

在 K8S 集群中使用 XPU, 主要利用了 K8S 1.8 版本后提出的 Extended Resources 和 Device Plugin 方案。Device Plugin: K8S 制定设备插件接口规范,定义异构资源的上报和分配,设备厂商只需要实现相 应的 API 接口,无需修改 kubelet 源码即可实现对其他硬件设备的支持。Extended Resource (XPU 定义 的 extended resource 为 openxpu.com/xpu-shares ), K8S scheduler 可以根据 Pod 的创建删除计算 资源可用量,而不再局限于 CPU 和内存的资源统计,进而将有特殊资源需求的 Pod 调度到相应的节点上。

在 K8S 的使用过程中,除了安装前文所述 XPU driver module 和 XPU container runtime 之外,需 要用到 xpu-device-plugin 和 xpu-extend-scheduler 两个插件,具体使用如下:

1. 确保 Kubernetes 集群已经正确安装,版本 >= 1.18;

2. 存在 GPU 的 node 上打上 xpu=true 的标签:

#>sudo kubectl label node <node\_name> xpu=true

查询如下图所示:

| ubuntu@ubunt  | tu198:~\$ | sudo kubect                 | l get i | node ubuntu1 | 98show-labels    |            |           |            |       |
|---------------|-----------|-----------------------------|---------|--------------|------------------|------------|-----------|------------|-------|
| NAME          | STATUS    | ROLES                       | AĞE     | VERSION      | LABELS           |            |           |            |       |
| ubuntu198     | NotReady  | <none></none>               | 3m49s   | v1.19.4      | beta.kubernetes. | io/arch=am | d64,beta. | kubernetes | .io/c |
| 8, kubernetes | s.io/os=ľ | inu <mark>x,xpu=tr</mark> i | ie 👘    |              |                  |            |           |            |       |
| ubuntu@ubunt  | tu198:~\$ |                             |         |              |                  |            |           |            |       |

3. 部署 xpu-device-plugin 插件:

#>sudo kubectl apply -f http://www.openxpu.com/release/latest/k8s-plugin/device-plugin-rbac.yaml
#>sudo kubectl apply -f http://www.openxpu.com/release/latest/k8s-plugin/device-plugin-ds.yaml

4. 部署 xpu-extend-scheduler 插件:

#>sudo wget http://openxpu.com/release/latest/k8s-plugin/scheduler-policy-config.json

修改 K8S scheduler 的配置文件, /etc/kubernetes/manifests/kube-scheduler.yaml, 增加:

- --policy-config-file=/etc/kubernetes/scheduler-policy-config.json
- --use-legacy-policy-config=true

- mountPath: /etc/kubernetes/scheduler-policy-config.json

name: scheduler-policy-config

readOnly: true

- hostPath:

path: /etc/kubernetes/scheduler-policy-config.json

type: FileOrCreate

name: scheduler-policy-config

应用 yaml 文件:

#>sudo kubectl apply -f http://www.openxpu.com/release/latest/k8s-plugin/xpu-scheduler-extender.yaml

5. 检查 xpu-device-plugin 和 xpu-extend-scheduler 两个插件是否正常运行:

| Jbuntu@ubuntu198:~\$ sudo kubect  get poa  -namespaces |                                        |       |         |          |     |  |  |  |  |
|--------------------------------------------------------|----------------------------------------|-------|---------|----------|-----|--|--|--|--|
| NAMESPACE                                              | NAME                                   | READY | STATUS  | RESTARTS | AGE |  |  |  |  |
| kube-system                                            | coredns-6d56c8448f-1fx7h               | 1/1   | Running | 0        | 25m |  |  |  |  |
| kube-system                                            | coredns-6d56c8448f-xk5d8               | 1/1   | Running | 0        | 25m |  |  |  |  |
| kube-system                                            | etcd-ubuntu202                         | 1/1   | Running | 0        | 25m |  |  |  |  |
| kube-sýstem                                            | kube-apiserver-ubuntu202               | 1/1   | Running | 0        | 25m |  |  |  |  |
| kube-sýstem                                            | kube-controller-manager-ubuntu202      | 1/1   | Running | 0        | 25m |  |  |  |  |
| kube-sýstem                                            | kube-flannel-ds-8lc78                  | 1/1   | Running | 0        | 20m |  |  |  |  |
| kube-sýstem                                            | kube-flannel-ds-hfdx6                  | 1/1   | Running | 0        | 20m |  |  |  |  |
| kube-system                                            | kube-proxy-6h2q1                       | 1/1   | Running | 0        | 21m |  |  |  |  |
| kube-system                                            | kube-proxy-r9cc5                       | 1/1   | Running | 0        | 25m |  |  |  |  |
| kube-sýstem 🍙                                          | kube scheduler ubuntu202               | 1/1   | Running | 0        | 15m |  |  |  |  |
| kube-sýstem                                            | xpu-device-plugin-ds-jk8mx             | 1/1   | Running | 0        | 72s |  |  |  |  |
| kube-sýstem                                            | xpu-scheduler-extender-dd9968644-brmnv | 1/1   | Running | 0        | 10m |  |  |  |  |
| ubuntu@ubuntu                                          | 190.~\$                                |       |         |          |     |  |  |  |  |

6. 测试,将 XPU 定义的 extended resource 写入需要调度的 Pod yaml 文件中,其中 xpu-shares

代表了需要申请的显存大小(单位:1GB), xpu-device-plugin 在分配算力时根据设置的显存所占 GPU

显存比例自动设置,通过 K8S 调度的 xpu-shares 设置只能在单张显卡上,即多 GPU 主机会将最合适分配

的那张 GPU 提供给 Pod 使用。

注意:所有通过 K8S 调度的资源均为可共享资源。

```
spec:
template:
spec:
containers:
    - name: xpu-sam
    securityContext:
        privileged: true
        capabilities:
            add: ["SyS_PTRACE"]
        command: ["/bin/bash", "-c", "cd /data/tensorflow/alexnet; python alexnet_benchmark.py"]
    env:
        - name: PATH
        value: /usr/local/sbin:/usr/local/bin:/usr/sbin:/usr/bin:/sbin:/bin
    image: registry.cn-beijing.aliyuncs.com/yoyoworks/tf-example:v1.0
    imagePullPolicy: IfNotPresent
    resources:
    limits:
        cpu: "4"
        memory: 8Gi
        openxpu.com/xpu-shares: 2
    requests:
        cpu: "4"
        memory: 8Gi
        openxpu.com/xpu-shares: 2
restartPolicy: Never
```

或者直接从优优网站下载一个示例 yaml 文件直接应用:

#>sudo kubectl apply -f http://www.openxpu.com/release/latest/k8s-plugin/xpu-sam.yaml

# 6 测试 XPU

下载一个测试脚本并运行,该脚本会自动将测试用例及环境准备好:

#>sudo curl http://www.openxpu.com/support/test/xpu-test.sh -o xpu-test.sh

#>sudo chmod +x ./xpu-test.sh

#>sudo ./xpu-test.sh -i 1 -v 11.2.0 -m 2048

#### 查看容器是否正常启动:

```
ubuntu@ubuntu198:~$ sudo docker ps -a --format "table {{.ID}}\t{{.Names}}\t{{.Status}}\t{{.Ports}}"
CONTAINER ID NAMES STATUS PORTS
d809c96f3d94 tf0-1-1 Up 15 hours 6006/tcp, 8888/tcp
ubuntu@ubuntu198:~$ ■
```

检查 tensorflow 任务是否使用了 gpu,使用命令 nvidia-smi pmon -d 1:

| ubuntu@ul | buntu198:~ | s nvid | 1a-sm1 | pmon | -d 1 |     |         |  |
|-----------|------------|--------|--------|------|------|-----|---------|--|
| # gpu     | pid        | type   | sm     | mem  | enc  | dec | command |  |
| # Idx     | • #        | Č/G    | %      | %    | %    | %   | name    |  |
| 0         | 17216      | C      | 49     | 39   | -    | -   | python  |  |
| 0         | 17216      | C      | 49     | 39   | -    | -   | python  |  |
| 0         | 17216      | C      | 51     | 41   | -    | -   | python  |  |
| 0         | 17216      | C      | 52     | 41   | -    | -   | python  |  |
| 0         | 17216      | C      | 50     | 41   | -    | -   | python  |  |
| 0         | 17216      | C      | 51     | 41   | -    | -   | python  |  |
| 0         | 17216      | C      | 49     | 40   | -    | -   | python  |  |
| 0         | 17216      | C      | 48     | 39   | -    | -   | python  |  |
| 0         | 17216      | C      | 50     | 40   | -    | -   | python  |  |
| 0         | 17216      | C      | 52     | 41   | -    | -   | python  |  |
|           |            |        |        |      |      |     |         |  |